## Need a new book?

## Remember to check out SORA!

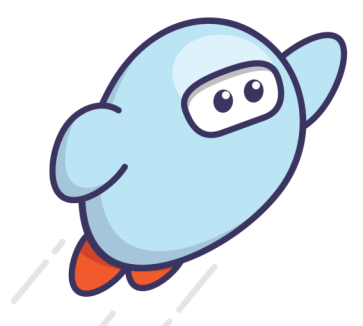

- 1. Go to the Library Website.
- 2. Go to ★Library FYI ★
- 3. Choose SORA at the right.
- In the drop down menu, choose Iroquois Central School District
- Enter the username and password that you use for your laptop.
- 6. Start searching for book!

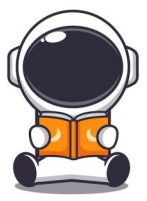